## Tutorial: Updating old (pre-2.3.0) module mods to the new plugin system

Here's a quick guide on how to update an old module mod to work with the new BepInEx plugin system.

Note, that the BepInEx documentation does a better job at explaining the basics, but it does so assuming you're making a plugin from scratch. I'd still highly recommend reading the documentation to have a better understanding of how BepInEx plugins work. This guide is meant to be a quick reference for those that want to update their clientside mods and don't want to spend too much time on it. Link to BepInEx docs

- 1. Make sure your mod project targets .NET Framework 4.7.2
- 2. Add BepInEx as a dependency in one of two ways:
  - 1. Move BepInEx.dll into your mod project directory and add it to project references. You might need to also add UnityEngine.dll and UnityEngine.CoreModule.dll as references.
  - 2. Alternatively, add the BepInEx NuGet package source if you don't have it already (see footnote 1 for instructions), and then add a new NuGet package reference to BepInEx.BaseLib 5.4.17. This is the method I would recommend.
- 3. Update the mod entry point (usually Program.cs) as follows:
  - 1. Set the main class to inherit BaseUnityPlugin
  - 2. Add an attribute to the main class, called BepInPlugin and fill it with the necessary information (GUID, Name, Version)
  - 3. Move all the initialization code out of the static void Main(string[] args) method, and into either one of the following:
    - 1. The class constructor (will run the code as early as possible)
    - 2. The void Awake() method (will run the code as early as possible, but after the constructor)
    - 3. The void Start() method (will run the code once all the plugins are loaded)
- 4. Update any logging to utilize the new logger that's provided by the BaseUnityPlugin class
- 5. Don't forget that SPT ships with ConfigurationManager by default, so if there is anything that could be user-configurable in-game, be sure to utilize it extensively (see footnote 2 for extra information)

## Examples

## Code

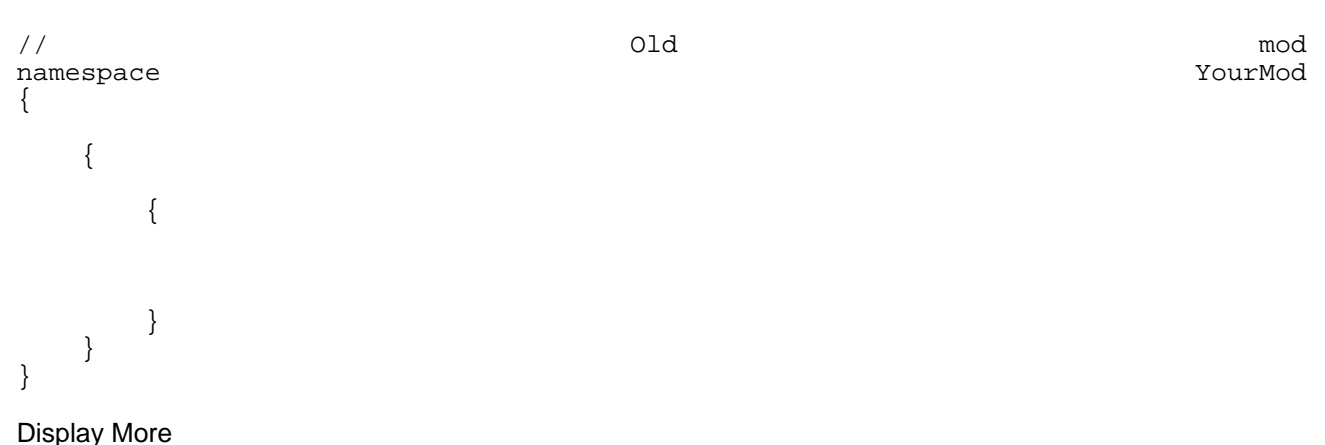

## Code

```
11
      Updated
                 mod
                            has
                                  optional
                                              ConfigEntry
                                                              lines
                                                                      as
                                                                            an
                                                                                 extra
namespace
                                                                               YourMod
{
                                               [BepInPlugin("com.username.modname",
                                        public
                                                        class
                                                                       YourModPlugin
                                                                                               :
//Thefollowingtwocodelinesarepurelyexamplesofutilizingthenewconfigfeatures
         // These are entirely optional and are not needed for your plugin to work
                                       internal
                                                     static
                                                                ConfigEntry<KeyboardShortcut>
                                                                    internal
                                                                                     static
         {
   //Thelinesbelowarepart of the configdefinition and are entirely optional -
                                                                                 they're
                                                                                              only
                                                                         11
                  "Keybinds",
                  "ToggleSomething",
                                                                           "The
                                                                                   keyboard
                                                                                                 s
                  "SliderOption",
                 1f,
             "Some sort of setting that comes with a slider for configuring!",
         }
     }
}
Display More
```

Footnotes:

- 1. To add the BepInEx NuGet source, do the following (for Visual Studio 2017 and newer):
  - 1. Go to Tools -> NuGet Package Manager -> Package Manager Settings
  - 2. Go to Package Sources, and click the button to add a new source
  - 3. Set Name: BepInEx, Source: https://nuget.bepinex.dev/v3/index.json
  - 4. Click Update
- 2. For documentation on setting up a general config, check out the BepInEx docs section about it <u>here</u>. For advanced ConfigurationManager display options, like drop-downs and sliders, refer to the ConfigurationManager readme here.

| Programming skills<br>required<br>Technical knowledge | al information ——     | onal information ————       | <br> |
|-------------------------------------------------------|-----------------------|-----------------------------|------|
| Technical knowledge                                   | ning skills 1         | amming skills<br>ed         |      |
| requirement                                           | l knowledge li<br>ent | ical knowledge Intermediate |      |
| - Prerequisites                                       | sites                 | auisites                    | <br> |

Tutorial prerequisite list Any IDE for working with .NET (Visual Studio 2022 recommended)